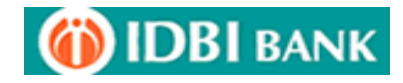

# **MADHYA PRADESH TREASURY ONLINE COLLECTION MODULE**

## **RETAIL PAYMENTS**

1. Customer to visit www.mptreasury.org and Click Cyber Treasury for e-**Payments** 

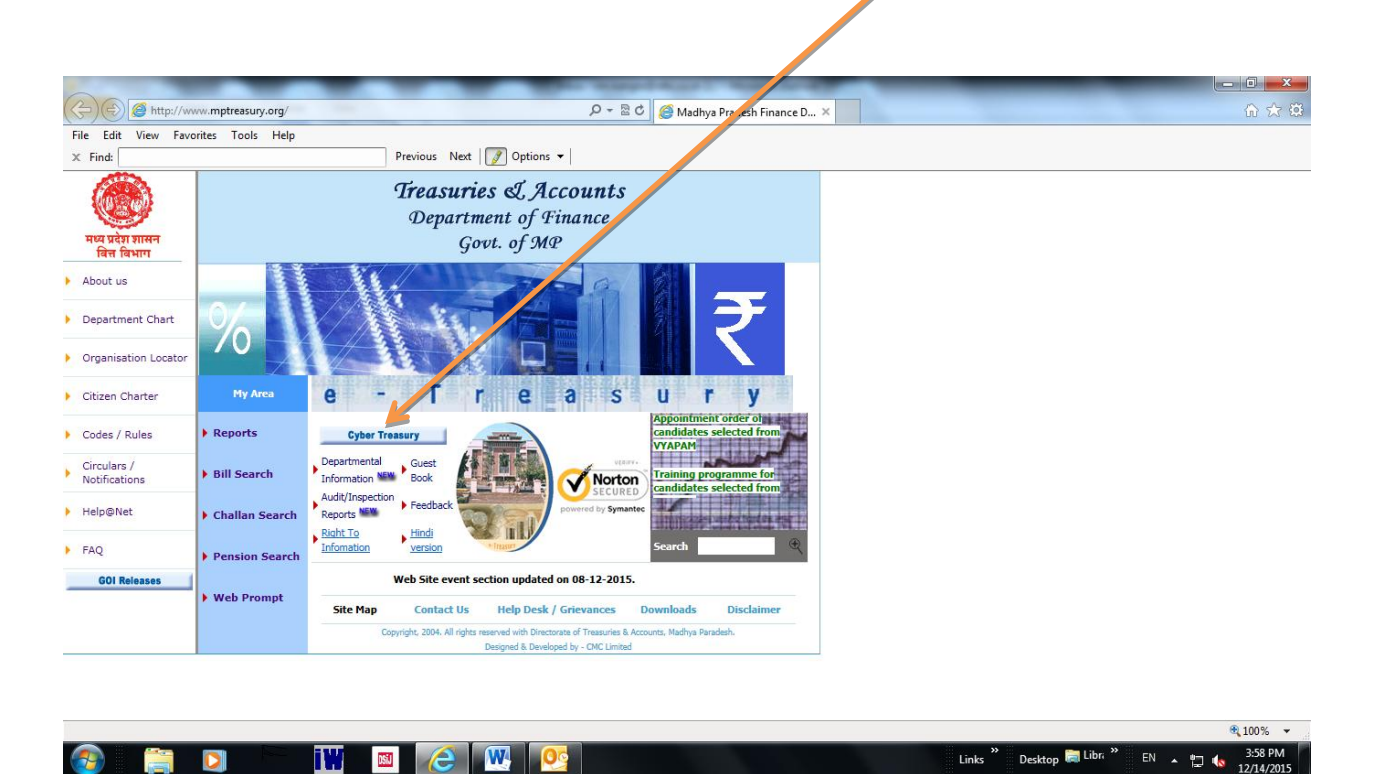

Links " Desktop 🥽 Libr, '

EN 🔺 🛱 🔥

|--|

| d:                              | Previous Next 📝 Options 🔻          |                                                                             |                          |  |
|---------------------------------|------------------------------------|-----------------------------------------------------------------------------|--------------------------|--|
|                                 | Tree                               | suries & Accounts                                                           |                          |  |
| w w                             | Tep                                | artment of Finance                                                          |                          |  |
| मध्य प्रदेश शासन<br>वित्त विभाग |                                    | Govt. of MP                                                                 |                          |  |
|                                 |                                    |                                                                             |                          |  |
| ut Cyber Treasury               |                                    |                                                                             |                          |  |
|                                 | ¥ —                                | Select Departmen                                                            | t                        |  |
|                                 | Commercial Tax                     | Mineral Resource                                                            | Dividend & Profit        |  |
| 5                               | Town & Country                     | Firms & Cociation                                                           | Loop & Advances          |  |
| ne -                            | Townacountry                       | rims & societies                                                            | Loan & Auvances          |  |
| *                               | NPS                                | Other Departmen                                                             | Transport                |  |
| VeriSign<br>Secured             |                                    |                                                                             |                          |  |
| VERIFY                          |                                    |                                                                             |                          |  |
| 1                               | Note: For e-Challan submission/    | transaction recommended browser is Inter                                    | net Explorer version <=9 |  |
|                                 | My Area F Web Prompt F Bill Search | □ 「 <u>Cyber Treasury</u> 「 Challan Search 「 Pension Search                 | 「Help Desk 「 <u>Home</u> |  |
|                                 | Copyright, 2004, J                 | All rights reserved with Directorate of Treasuries & Accounts, Madhya Parad | esh.                     |  |
|                                 |                                    | Designed at Developed by * CHIC Entitled                                    |                          |  |

3. Enter the details for the said tax payment as displayed and Select IDBI Bankand Submit

| 💽 🗢 🙋 http://www.mp             | treasury.org/MPTWar/cyber/frmCyberTreasuryCTax_te | t.jsp                                                                                                    | 💌 🗟 🐓 🗙 👂 Live Sear                     |
|---------------------------------|---------------------------------------------------|----------------------------------------------------------------------------------------------------|-----------------------------------------|
| e Edit View Favorites T         | ools Help                                         |                                                                                                    |                                         |
| Favorites 🛛 👍 🙋 Vas Char        | ges 🙋 Suggested Sites 🔻 🙋 Web Slice Gallery 👻     |                                                                                                    |                                         |
| Cyber Treasury                  |                                                   |                                                                                                    | 🚵 🔸 🖂 👘 📼 🖶 🔹 Page 🔹 Safety 🔹 Tools 🔹 🌘 |
| मध्य प्रदेश शासन<br>वित्त विभाग |                                                   | Govt. of MP                                                                                                    |                                         |
|                                 |                                                   | e-form for Commercial Taxes                                                                                                    |                                         |
| About Cyber Treasury            | TIN/REGISTRATION NO*                              | 23540101373                                                                                                    |                                         |
| Help                            | OFFICE NAME*                                      | Indore circle-1                                                                                                    |                                         |
| 540                             | DISTRICT                                          | 17INDORE (in which circle code is located)                                                                                                    |                                         |
| FAQ                             | DEPOSITOR/ DEALER NAME*                           | Test IDBIC                                                                                                    |                                         |
| Home                            | ADDRESS :                                         |                                                                                                    |                                         |
| Verisign<br>Secured<br>VERIFY   |                                                   | FLATELOCK NO:         32         PREMISES / BulLDING / VILLAGE (Sy<br>ROAD)STREET/LANE:         bernard           AREA/LOCALITY         bernard         AREA/LOCALITY         bernard           CITY/DISTRICT:         BHOPAL         STATE/LIT         Mr           (if other city, specify)         PROCODE         S000 | ndra<br>adhya Pradesh 💌<br>3000         |
|                                 | E-MAIL*                                           | mishra@idbiintech.com (FOR GETTING RECEIPT)                                                                                                    |                                         |
|                                 | HEAD OF ACCOUNT<br>NAME OF ACT *                  | 0028-Professional Tax-0028 001010760Taxes on Professio                                                                                                    | ns, Tra 💌 🦜                             |
|                                 | PURPOSE/SUBHEAD*                                  | Purchase Tax 🗾 🍽                                                                                                    |                                         |
|                                 | ASSESSMENT YEAR/<br>CONCERNING YEAR*              | 20152016                                                                                                    |                                         |
|                                 | ASSESSMENT PERIOD/<br>CONCERNING PERIOD*          | November V                                                                                                    |                                         |
|                                 | AMOUNT *                                          | 1                                                                                                    |                                         |
|                                 | BANK NAME*                                        | IDBI Bank 🔍 🤝                                                                                                    |                                         |

## 4. <u>Confirm the Details of Payment and Submit</u>.

| 🥖 View Cyber Treasury - Windows Internet Explorer provided by IDBI BANK LTD      |                                                                                          |
|----------------------------------------------------------------------------------|------------------------------------------------------------------------------------------|
| COC V E http://www.mptreasury.org/MPTWar/cyber/rptMPTCyberDetailsChallanTest.jsp | 💌 🗟 🐓 🗙 🔎 Live Search 🖉 🖓                                                                |
| File Edit View Favorites Tools Help                                              |                                                                                          |
| 🖕 Favorites 🛛 🙀 🙋 Vas Charges 🙋 Suggested Sites 🔻 🙋 Web Slice Gallery 💌          |                                                                                          |
| C View Cyber Treasury                                                            | 🏠 = 🔝 🖶 Page - Safety - Tools - 🕢 -                                                      |
| वित्त विभाग                                                                      | Govi. of me                                                                              |
|                                                                                  | CYBER TRASURY                                                                            |
| DEPARTMENT                                                                       | Commercial Tax                                                                           |
| HEAD OF ACCOUNT                                                                  | 0028-Professional Tax0028 001070760Taxes on Professions, Trades, Callings and Employment |
| SCHEME HEAD                                                                      | 0760                                                                                     |
| DISTRICT/DIVISION                                                                | INDORE                                                                                   |
| DEPOSITOR NAME                                                                   | Test IDBIC                                                                               |
| FLAT /BLOCK NO.                                                                  | 32                                                                                       |
| NAME OF PREMISES /BUILDING/VILLAGE                                               | Synergy                                                                                  |
| ROAD/STREET/LANE                                                                 | bernard                                                                                  |
| AREA/LOCALITY                                                                    | bandra                                                                                   |
| CITY/DISTRICT                                                                    | BHOPAL                                                                                   |
| STATE/UT                                                                         | Madhya Pradesh                                                                           |
| PINCODE                                                                          | 800000                                                                                   |
| E-MAIL                                                                           | tushar.mishra@idbiintsch.com                                                             |
|                                                                                  | Please Verify Your Details !Otherwise your money will be I                               |
| TIN/REGISTRATION NO                                                              | 23540101373                                                                              |
| OFFICE NAME                                                                      | Indore circle-1                                                                          |
| FROM DATE                                                                        | 01112015                                                                                 |
| TO DATE                                                                          | 30112015                                                                                 |
| PURPOSE                                                                          | Purchase Tax                                                                             |
| AMOUNT                                                                           |                                                                                          |
| BANK NAME                                                                        | - IDRI BANK -                                                                            |
|                                                                                  |                                                                                          |
| Please verify the information entered, click Confirm to make the payments        | otherwise click Back to modify details                                                   |
|                                                                                  |                                                                                          |
| Done                                                                             |                                                                                          |
|                                                                                  |                                                                                          |
| Stell 🖉 🏈 🦉 🖬 i 🎯 U 🛐 2 🔹 🕅 2 🔹 🖆 M                                              | 🕑 I 🗶 R 🖉 V Search Desktop                                                               |

## 5. Note down the CRN No and click OK

| 🖉 View Cyber Treasury - Windows Internet Explore  | er provided by IDBI BANK LTD                            |                                                                              |                                                                                                    | - 7 🛛                                           |
|---------------------------------------------------|---------------------------------------------------------|------------------------------------------------------------------------------|----------------------------------------------------------------------------------------------------|-------------------------------------------------|
| COC - Attp://www.mptreasury.org/MPTWar/cyber      | /rptMPTCyberDetailsChallanBankTest.jsp                  |                                                                              | 💌 🗟 🐓 🗙 👂 Live Search                                                                                                    | P -                                             |
| File Edit View Favorites Tools Help               |                                                         |                                                                              |                                                                                                    |                                                 |
| 🖕 Favorites 🛛 🚖 🔊 Vas Charges 🔊 Suggested Sites 🔹 | 🕖 Web Slice Gallery 🔻                                   |                                                                              |                                                                                                    |                                                 |
| 🥖 View Cyber Treasury                             |                                                         |                                                                              | 첩 🔹 🔝 🛸 🖃 🖶 👻 Page 🗸 Safety                                                                                                    | 🔹 Tools 👻 🔞 🕶                                   |
| र्ट्टिंग<br>मध्य प्रदेश शासन<br>वित्त विभाग       | <b>Treasuries &amp;</b><br>Department<br>Govt. o        | S <mark>, Accounts</mark><br>of Finance<br>f MP                              |                                                                                                    |                                                 |
|                                                   | Please note your CRN: <i>MPT0</i><br>Please click OK bu | <i>02806112015000004</i> for future refrence.<br>tton to proceed to payment. |                                                                                                    |                                                 |
|                                                   |                                                         | ОК                                                                           |                                                                                                    |                                                 |
| 👬 start 🔰 🎯 🖉 🗑 🦥 🖬 In 🍳 Un.                      | . 🕞 M 🕼 2 M • 🍉 M 🞯 In 🖉                                | W Search Desktop                                                             | المتعامل المتعامل المتعامل المتعامل المتعامل المتعامل المتعامل المتعامل المتعامل المتعامل المتعامل المتعامل الم<br>المتعامل المتعامل المتعامل المتعامل المتعامل المتعامل المتعامل المتعامل المتعامل المتعامل المتعامل المتعامل الم<br>المتعامل المتعامل المتعامل المتعامل المتعامل المتعامل المتعامل المتعامل المتعامل المتعامل المتعامل المتعامل الم | € 100% •;<br><b>100% •</b> ;<br><b>12:01 PM</b> |

6. Upon clicking OK Customer will be navigated to IDBI Bank Web Portal <u>to</u> <u>execute the Payment. Retail Customer to Select Retail Banking.</u>

| $\hat{C}$ MP TAX PAYMENT - Windows Internet Explorer provided by IDBI BANK LTD |                                           |
|--------------------------------------------------------------------------------|-------------------------------------------|
| C C v E http://203.199.57.96/onlinetax/MadhyaPradeshTax/MPTaxPynt.asp          | V 🛛 🖌 X 🖓 Live Search                     |
| File Edit View Favorites Tools Help                                            |                                           |
| 👷 Favorites 🛛 🙀 🖉 Vas Charges 🖉 Suggested Sites 🔻 🖉 Web Slice Gallery 🔻        |                                           |
| 6 MP TAX PAYMENT                                                               | 🤷 • 🔊 - 🖃 🖶 • Page • Safety • Tools • 🚱 • |
| (i) IDBI BANK                                                                  | ^                                         |
|                                                                                |                                           |
| MP TAX PAYMEN.                                                                 |                                           |
|                                                                                |                                           |
| Retail Netbanking Corporate Net                                                | tbanking                                  |
|                                                                                |                                           |
|                                                                                |                                           |
|                                                                                |                                           |
|                                                                                |                                           |
|                                                                                |                                           |
|                                                                                |                                           |
| Done                                                                           | Internet                                  |
|                                                                                |                                           |

7. Type Login Credentials and click Login.

| reason.                                                                                                    | is purported y sett by 1005 bank of other autorities<br>ttc. for registration of OTP feature or for any other                                                                                                    |
|----------------------------------------------------------------------------------------------------|----------------------------------------------------------------------------------------------------|
| Demonal Danking                                                                                                    | Use Virtual Keypad for enhanced security                                                                                                    |
| To access your account, please fill in the details and click login.                                                                                                    | Virtual Keypad (Only for Password)                                                                                                    |
| Customer ID                                                                                                    | +-~*,\{`>.}]= <[                                                                                                    |
| Password Click here to use<br>Virtual Keypad                                                                                                    | !\$)^;?:(#%&/_*"@                                                                                                    |
| Start In Home Page V Know More                                                                                                    | euiptyoqwr 724                                                                                                    |
| Login                                                                                                    | d j k g l f h a s 5 0 9                                                                                                    |
| Generate Online Password /                                                                                                    | m v z b c n x 3 6 1                                                                                                    |
| Forgot Password                                                                                                    | Caps Enter Bksp 8                                                                                                    |
| View Demo   Know more   Register                                                                                                    |                                                                                                    |
| You may have received a spam mail adking you to confirm details cut<br>banking account. This is called, in technical terms, Pitkhing (click hen<br>asking you to provide or update such information on a website or by (click<br>We take your personal information seriously and will never ask for deta<br>The Bank is not responsible for any fraudulent transactions due to<br>information.<br><b>Note:</b><br>1. Register your Mobile number with us and get SMS Alerts to keep track.<br>2. Avoid doing net banking transactions from Cyber Cafes.<br>3. Use the Virtual Respace for enhanced security while keying in your net | h as customer id and password pertaining to your Internet<br>to known more. Neese beware of such fraudulent mails.<br>Bis bout your Account / PNs or Passwords over the email<br>compromise or inadvertent disclosure of account related<br>of high value card & net banking transactions in your account . |
| Safe Internet Banking (Do's & Dont's) click here                                                                                                    |                                                                                                    |
| If case of compromise of your login/password details (due to p<br>contact our 24 hr Customer Care helpline on 1800 22 1070 (M1<br>Banking access.                                                                                                    | hishing) and to prevent loss or theft in your account, immediately<br>NL/BSNL) or 1800 200 1947 (others) to disable unauthorised Net                                                                                                    |
| Recommended minimum software requirements:<br>Web Browsers - Internet Explorer, Mozilla Firefox, Google Chri                                                                                                    | ome, Safari, Netscape.                                                                                                    |

## 8. <u>Check the details of the Transaction and Proceed for Payment</u>

| http://203.199.57.96/corp/BANKAWAY; | isessionid=0000 | 017PPiuNbkY_bMQKLeyiM_9V:-1?bwaypa | aram=da0%2BCcRhcJfLjtYCXCZuARrnhMYei0G7D%2FyjdL1LXSFkUnut | 💌 🐼 😽 🗙 🔎 Live Search |                                    |
|-------------------------------------|-----------------|------------------------------------|-----------------------------------------------------------|-----------------------|------------------------------------|
| /iew Favorites Tools Help           |                 |                                    |                                                           |                       |                                    |
| 👍 🙋 Vas Charges 🙋 Suggested Sites   | 🔹 🥫 Web Sl      | lice Gallery 🔻                     |                                                           |                       |                                    |
| yment                               |                 |                                    |                                                           | 🏠 🔹 🔝 🐇 🖃 👘 🔹 Page    | <ul> <li>Safety - Tools</li> </ul> |
|                                     |                 |                                    | we rax bepartment                                         |                       |                                    |
| BANK CODE : IBKL (6                 | 91)             |                                    |                                                           | BRANCH CODE : 0390    |                                    |
| Department Code                     |                 | 05                                 |                                                           |                       |                                    |
| ActName                             |                 | Taxes on Professions, Trades, Cal  | llings and Employment                                     |                       |                                    |
| ActCode                             |                 | null                               |                                                           |                       |                                    |
| Purpose                             |                 | Purchase Tax                       |                                                           |                       |                                    |
| Major Head                          |                 | 0028-00-107-0000                   |                                                           |                       |                                    |
| District Name                       |                 | INDORE                             |                                                           |                       |                                    |
| Department Name                     |                 | Commercial Tax                     |                                                           |                       |                                    |
| Merchant Code                       |                 | MPGOVT                             |                                                           |                       |                                    |
| District Code                       |                 | 17                                 |                                                           |                       |                                    |
| Reference No.                       |                 | MPT002806112015000003              |                                                           |                       |                                    |
| Depositor/Dealer Name               |                 | Test IDBIC                         |                                                           |                       |                                    |
| Address                             | 5               | 32 Synergy bernard bandra BHOP     | Madhya Pradesh 800000                                     |                       |                                    |
| Email                               |                 | tushar.mishra@idbiintech.com       |                                                           |                       |                                    |
| Circle Code                         |                 | 01                                 |                                                           |                       |                                    |
| Parent Treasury Code                |                 | 170                                |                                                           |                       |                                    |
| Office Name                         |                 | Indore circle-1                    |                                                           |                       |                                    |
| Tax Department                      |                 | 05                                 |                                                           |                       |                                    |
| Tin No.                             |                 | 23540101373                        |                                                           |                       |                                    |
| Date                                |                 | 06/11/2015 11:57:15                |                                                           |                       |                                    |
| Challan Amount                      |                 | 1                                  |                                                           |                       |                                    |
| Debit Account                       |                 | DAVINAD (DEMOID) 49414             | 000145404                                                 |                       |                                    |
|                                     | LO              |                                    |                                                           |                       | <u>≷≙</u> ▼ ≪ 100%                 |

## 9. Enter the Transaction Credentials and click OK

| S Authentication - Windows Internet Explorer provided by IDBI BANK LTD                                                  |                    |                                                                                                    |
|----------------------------------------------------------------------------------------------------|--------------------|----------------------------------------------------------------------------------------------------|
| COC • E http://203.199.57.96/corp/BANKAWAYTRAN;jsessionid=0000BgeAIZRWdhk2bkSeBEe-a2a:-1?bwaypara                       | ed%2FQmsYIVg%3D%3D |                                                                                                    |
| File Edit View Favorites Tools Help                                                                                     |                    |                                                                                                    |
| 🖕 Favorites 🛛 🖕 🙋 Vas Charges 🙋 Suggested Sites 🔹 🙋 Web Slice Gallery 🔹                                                 |                    |                                                                                                    |
| C Authentication                                                                                                    |                    | 🏠 👻 🔂 👘 🖬 🖓 Page 🗸 Safety 🗾 Tools 🗕 🔞 🗸                                                                              |
| () IDBI BANK                                                                                                    |                    |                                                                                                    |
|                                                                                                    |                    |                                                                                                    |
|                                                                                                    |                    |                                                                                                    |
|                                                                                                    | Confirm Tra        | ransaction                                                                                                    |
| Enter your Id                                                                                                    | avinashen          |                                                                                                    |
| Litter your mansaction Password                                                                                         |                    |                                                                                                    |
|                                                                                                    |                    |                                                                                                    |
|                                                                                                    | Disclaim           | aimer                                                                                                    |
| <ol> <li>Our Bank does not ask for the details of your Account/PIN/Password. Therefore any one pretending to</li> </ol> | be asking you f    | bu for information from the Bank/technical team may be fraudulent entities, so please beware. You should know how to |
| operate Net transactions and if you are not familiar you may refrain from doing so. You may seek the Ban                | de guidance in t   | in this regard. The Bank is not responsible for Online transactions going wrong.                                     |
| 2. We shall also not be responsible for wrong transactions and wanton disclosure of details by you. View                | ring option and t  | nd transactions option on the net are different. You may exercise your option diligently.                            |
|                                                                                                    |                    |                                                                                                    |
|                                                                                                    | OK Ca              | Cancel                                                                                                    |
|                                                                                                    |                    |                                                                                                    |
|                                                                                                    |                    |                                                                                                    |
|                                                                                                    |                    |                                                                                                    |
|                                                                                                    |                    |                                                                                                    |
|                                                                                                    |                    |                                                                                                    |
|                                                                                                    |                    |                                                                                                    |
|                                                                                                    |                    |                                                                                                    |
|                                                                                                    |                    | V                                                                                                    |
| Done                                                                                                    | _                  | 🚱 Internet 🦓 🔹 🕄 100% 👻 🦼                                                                                            |
| 🚺 start 🛛 🖉 🦉 🖤 🖬 İlin 🧿 Un 😨 Mi 🔯 2 M 🔹 🗁 Mr 😡 In                                                                      | 🖉 Au               | Search Desktop 🖉 🕄 🔇 📶 🚱 🖓 🔀 12:02 PM                                                                                |

## 10. Below IDBI Bank receipt appears on Successful Transaction

| Ap Tax Payment - E-PAYMENT Receipt - Windows Interne      | Explorer provided by IDBI BANK LTD                                                                      |                                           |
|-----------------------------------------------------------|----------------------------------------------------------------------------------------------------|-------------------------------------------|
| COO - Attp://203.199.57.96/corp/BANKAWAYTRAN; jsessionid  | :0000BgeAIZRWdhk2bk5eBEe-a2a:-1?bwayparam=Xi.InBsxeed%2FQmsYIVg%3D%3D                                   | V B 4 X P Live Search                     |
| File Edit View Favorites Tools Help                       |                                                                                                    |                                           |
| 👷 Favorites 🛛 🚖 🔊 Vas Charges 🔊 Suggested Sites 🔹 🖉 Web S | te Gallery 👻                                                                                            |                                           |
| C Mp Tax Payment - E-PAYMENT Receipt                      |                                                                                                    | 🟠 👻 🖾 🚽 🖃 🖶 👻 Page 🗸 Safety 🕶 Tools 👻 🔞 💌 |
| Hot Payment Successful. Your Payment Confi                | mation Number is 52600678                                                                               | <u>^</u>                                  |
|                                                           | Cyber-Receipt                                                                                           |                                           |
|                                                           | (i) IDBI BANK                                                                                           |                                           |
|                                                           | Acknowledgement Receipt for Online Tax Payment to M.P. State Gov                                        | ernment                                   |
|                                                           | TIN (Tax payment Identification Number) / Depositor/Dealer Name: Test .<br>Enrollment/ Registration No. | IDBIC                                     |
|                                                           | 23540101373                                                                                             |                                           |
|                                                           | Bank Scroll No. Date and time of Transaction :                                                          | 06/11/2015 12:02:59                       |
|                                                           | 06112015231                                                                                             |                                           |
|                                                           | Amount in Rs. 1                                                                                         |                                           |
|                                                           | Challan Identification Number (CIN) :   BKL000013800280611201510146                                     |                                           |
|                                                           | Bank Reference No. : 52600678                                                                           |                                           |
|                                                           | Cyber Receipt No.(CRN). : MPT002806112015000004                                                         |                                           |
|                                                           | Note: Challan search facility is available at www.mptreasury.org                                        | ×                                         |
| Done                                                      |                                                                                                    | 😜 Internet 🦓 🗸 🔍 100% 🔹 🦼                 |
| 📑 start 🖉 🖉 🖉 🖉 🖬 in 🧿 Un 💽 M                             | 🕼 2 M 🔹 🖆 Mr 🚫 In 🖉 M Search Desktop                                                                    | 🔎 😰 🛴 🖉 😥 💥 12:03 PM                      |

#### 11. Please do not close the window. Below Government confirmation receipt will appear for the said tax payment.

| 🖉 Cyber Treasury - Window  | vs Internet Expl  | lorer provi  | ded by IDBIB               | BANK LTD          |              |             |               |                     |                                                                                      |               |                 | - 7 🛛         |
|----------------------------|-------------------|--------------|----------------------------|-------------------|--------------|-------------|---------------|---------------------|--------------------------------------------------------------------------------------|---------------|-----------------|---------------|
| 💽 🗢 🔊 http://www.m         | ptreasury.org/MPT | War/cyber/fm | nCyberTreasury             | ChallanRedired    | :t.jsp       |             |               |                     | ✓                                                                                    | P Live Search |                 | P •           |
| File Edit View Favorites   | Tools Help        |              |                            |                   |              |             |               |                     |                                                                                      |               |                 |               |
| 🚖 Favorites 🛛 👍 🙋 Vas Char | rges 🧧 Suggeste   | ed Sites 👻 🙋 | Web Slice Galle            | ery 🔻             |              |             |               |                     |                                                                                      |               |                 |               |
| Cyber Treasury             |                   |              |                            |                   |              |             |               |                     | <u>6</u>                                                                             | - 🛯 - 🖻 🖶     | ▼ Page ▼ Safety | + Tools + 🔞 + |
|                            |                   |              |                            |                   |              |             |               | CYBER T             | REASURY                                                                              |               |                 | <u>~</u>      |
| About Cyber Treasury       |                   |              |                            |                   |              | C           | epartmer      | nt of Finance,      | , Government of Madhya Pradesh                                                       |               |                 |               |
| Help                       |                   |              |                            |                   | Acknow       | vledgem     | ent Receij    | pt for Online       | Tax Payment to M.P.State Government                                                  |               |                 |               |
| ► FAQ                      |                   |              | TIN (Tax pa)<br>2354010137 | yment Identi<br>3 | ification Nu | umber) / En | rollment/Reg  | istration No. :     | Depositor/Dealer Name : Test IDBIC<br>Address : 32 synergy bernard bandra BHOPAL Mad | nya Pradesh   |                 |               |
| ▶ Home                     |                   |              | Head of A/c                | details : 00      | )280010      | 7000000     | )             |                     | Concern Period :<br>From Date: 01/11/2015 To Date: 30/11/2015                        |               |                 |               |
|                            |                   |              | Name of Ba                 | ank : IDBI Bai    | nk           |             |               |                     |                                                                                      |               |                 |               |
| VeriSign<br>Secured        |                   |              | Bank Scroll                | No. : 06112       | 2015231      |             |               |                     | Bank Scroll Date : 06112015                                                          |               |                 |               |
| VERIFY                     |                   |              | Date and tin               | me of Transa      | action : 0   | 6/11/2015 1 | 2:02:59       |                     | •                                                                                    |               |                 | _             |
|                            |                   |              | Amount : 1                 |                   |              |             |               |                     | Amount in words : One Only.                                                          |               |                 | =             |
|                            |                   |              | Challan Ider               | ntification No    | o(CIN) : IE  | 3KL0000138  | 30028061120   | 1510146             |                                                                                      |               |                 |               |
|                            |                   |              | Bank Refere                | ence No(BRI       | N) : 53      | 2600678     |               |                     |                                                                                      |               |                 |               |
|                            |                   |              | Cyber Rece                 | ipt No. (CRN      | 4) : M       | IPT0028061  | 1201500000    | 4                   |                                                                                      |               |                 |               |
|                            |                   |              | Treasury Ch                | hallan numbe      | er : O       | 0288        |               |                     |                                                                                      |               |                 |               |
|                            |                   |              |                            |                   |              | No          | te: Challan s | earch facility is a | available at www. mptreasury.org                                                     |               |                 |               |
|                            |                   |              |                            |                   |              |             | Pr            | int & Save          | Close                                                                                |               |                 | _             |
|                            |                   |              |                            |                   |              |             | <i></i>       |                     |                                                                                      |               |                 |               |
|                            |                   |              |                            | Citizen C         | harter   Co  | odes/Rules  | DDO Help      | Useful Links   F    | FAQ   Circulars/Notifications   Download   About us                                  | Home          |                 | ~             |
|                            |                   |              |                            |                   |              |             |               |                     |                                                                                      | 😜 Internet    |                 | 🔍 100% 🔹 🛒    |
| 🛃 start 🛛 🐵 🏉 😡            | » 💽 ilin          |              | 💽 M                        | 😡 2 M 👻           | 😂 Mr         | 💽 In        | 🌔 Су          | Search Deskto       | qq                                                                                   | P 2           | ि 🔇 📶 🐼 🔎       | 🖉 🌺 12:03 PM  |

# **CORPORATE PAYMENTS**

# <u>Process for enterting the details for tax payment is same as Retail</u> <u>Payments. For Corporate Payments Customer need to select</u> <u>Corporate Banking upon navigation to IDBI Bank site.</u>

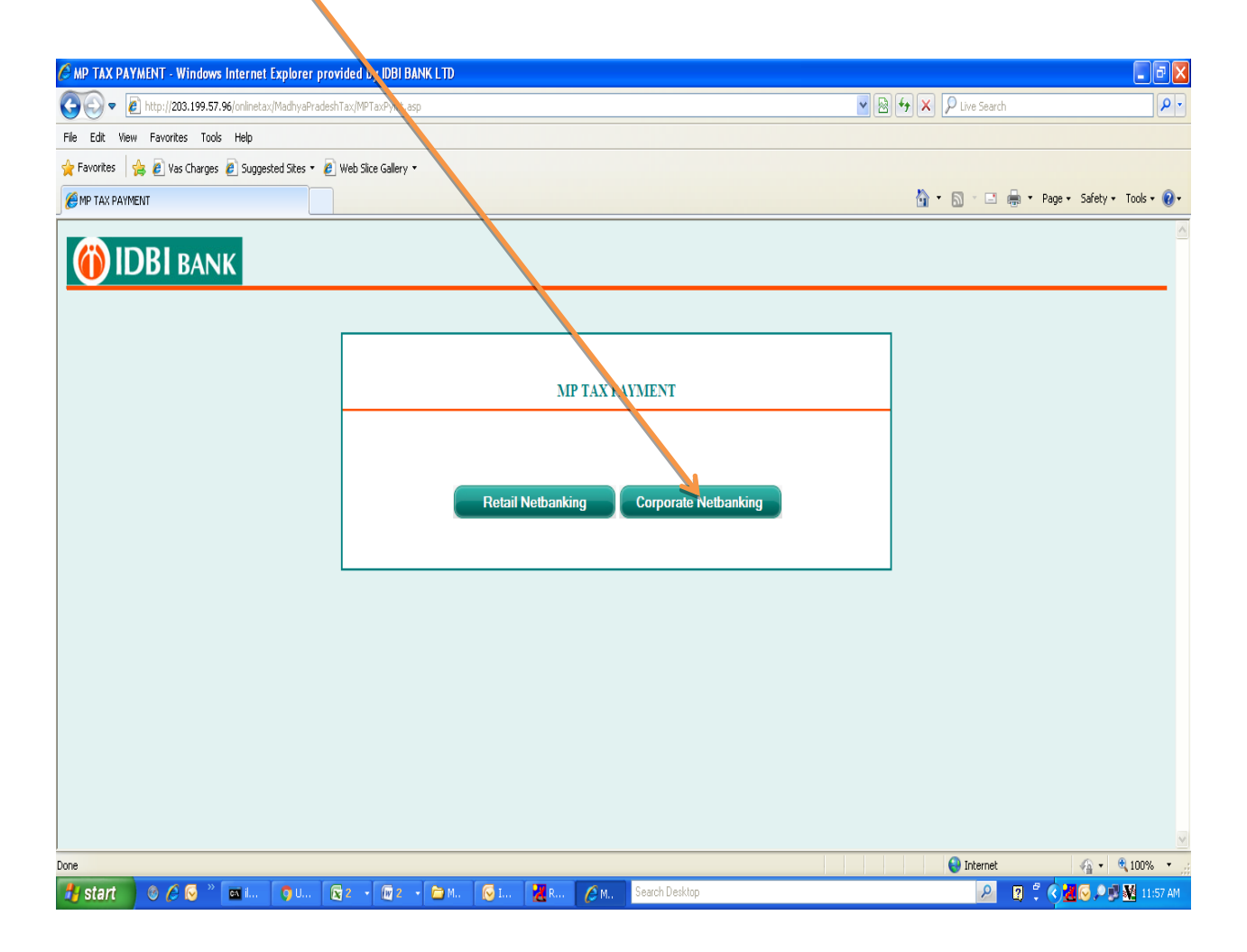

#### 1. <u>Enter Corporate Credentials (Maker)</u>

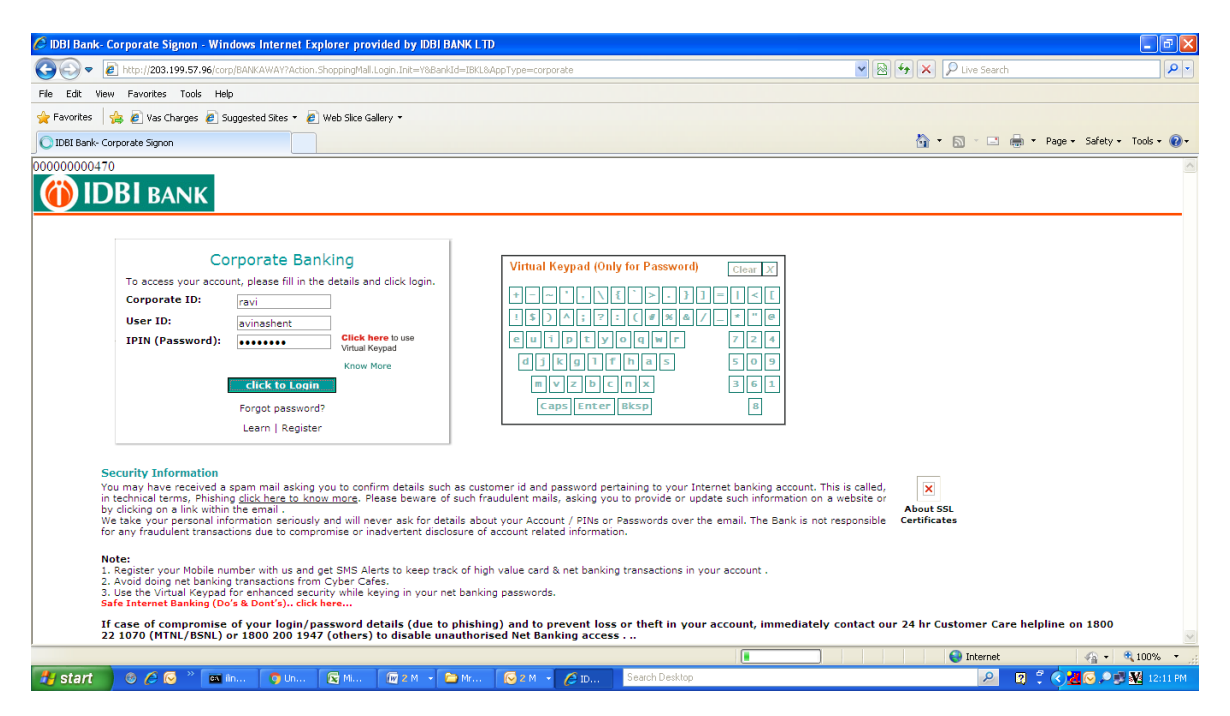

#### 2. <u>Check details displayed on Screen (Maker)</u>

| 🖉 MP Tax Payment   | - Windows Internet Explorer provided         | DY IDBI BANK LTD                                                                            |                       | - 7 ×                                 |  |  |  |  |
|--------------------|----------------------------------------------|---------------------------------------------------------------------------------------------|-----------------------|---------------------------------------|--|--|--|--|
| 🕒 🗢 🖻 http         | ://203.199.57.96/corp/BANKAWAY;jsessionid=00 | 00tfQwf_5AVr0jvpJDMDjbKlU:-1?bwayparam=da0%28CcRhcJfLjtYCXCZuARrnhMYei0G7D%2FyjdL1LXSFkUnut | 🖌 🗟 😽 🗙 👂 Live Search | P •                                   |  |  |  |  |
| File Edit View Far | vorites Tools Help                           |                                                                                             |                       |                                       |  |  |  |  |
| 🚖 Favorites 🛛 👍 🧧  | ) Vas Charges 🧧 Suggested Sites 🔻 🙋 Web      | Slice Gallery 🔻                                                                             |                       |                                       |  |  |  |  |
| 🔗 MP Tax Payment   |                                              |                                                                                             | 🏠 🔻 🔝 🕤 🖶 👻 Page      | a 🔹 Safety 🕶 Tools 🔹 🔞 🕶              |  |  |  |  |
|                    | ActCode                                      | null                                                                                        |                       | <u>^</u>                              |  |  |  |  |
|                    | Purpose                                      | Purchase Tax                                                                                |                       |                                       |  |  |  |  |
|                    | Major Head                                   | 0045-00-101-0000                                                                            |                       |                                       |  |  |  |  |
|                    | District Name                                | INDORE                                                                                      |                       |                                       |  |  |  |  |
|                    | Department Name                              | Commercial Tax                                                                              |                       |                                       |  |  |  |  |
|                    | Merchant Code                                | MPGOVT                                                                                      |                       |                                       |  |  |  |  |
|                    | District Code                                | 17                                                                                          |                       |                                       |  |  |  |  |
|                    | Reference No.                                | MPT004506112015000001                                                                       |                       |                                       |  |  |  |  |
|                    | Depositor/Dealer Name                        | Test IDBICC                                                                                 |                       |                                       |  |  |  |  |
|                    | Address                                      | 786 orange apple bandra GWALIOR Madhya Pradesh 100000                                       |                       |                                       |  |  |  |  |
|                    | Email                                        | tushar.mishra@idbiintech.com                                                                |                       |                                       |  |  |  |  |
|                    | Circle Code                                  | 01                                                                                          |                       |                                       |  |  |  |  |
|                    | Parent Treasury Code                         | 170                                                                                         |                       |                                       |  |  |  |  |
|                    | Office Name                                  | Indore circle-1                                                                             |                       | 8                                     |  |  |  |  |
|                    | Tax Department                               | 05                                                                                          |                       |                                       |  |  |  |  |
|                    | Tin No.                                      | 23540101373                                                                                 |                       |                                       |  |  |  |  |
|                    | Date                                         | 06/11/2015 12:10:36                                                                         |                       |                                       |  |  |  |  |
|                    | Challan Amount                               | 6                                                                                           |                       |                                       |  |  |  |  |
|                    | Debit Account                                | RAVI NAIR (DEMO ID FOR CORPORATES) 041103000000125                                          | ▼                     |                                       |  |  |  |  |
|                    | Next Authorizer                              | avinashapr                                                                                  | R 🖌 LookUp            |                                       |  |  |  |  |
|                    |                                              | Valid Rules                                                                                 |                       |                                       |  |  |  |  |
|                    |                                              | Pay                                                                                         |                       | ✓                                     |  |  |  |  |
| Done               |                                              | Carel Day Carel Carel Carel Dalay                                                           | Unternet              | · · · · · · · · · · · · · · · · · · · |  |  |  |  |
| 📲 start 💿          | 🖉 🖂 🦈 🔤 lin.i. 🕥 Un 🔯                        | MI 🗤 2 M 👻 🧰 Mr 😥 2 M 👻 🌈 M Search Desktop                                                  | <u> </u>              | 📶 🕑 🔎 👽 🌺 12:11 PM                    |  |  |  |  |

#### 3. Enter Transaction Credentials (Maker)

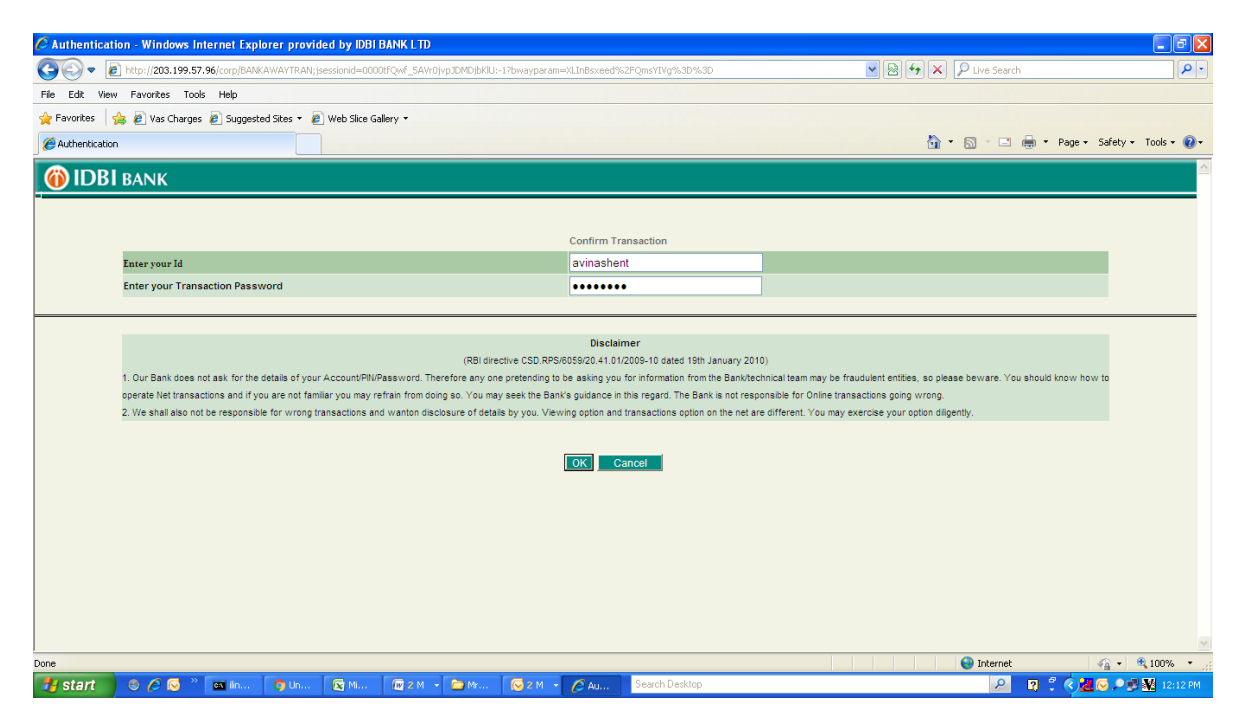

#### 4. Note Reference Number as appreared on below Screen (Maker)

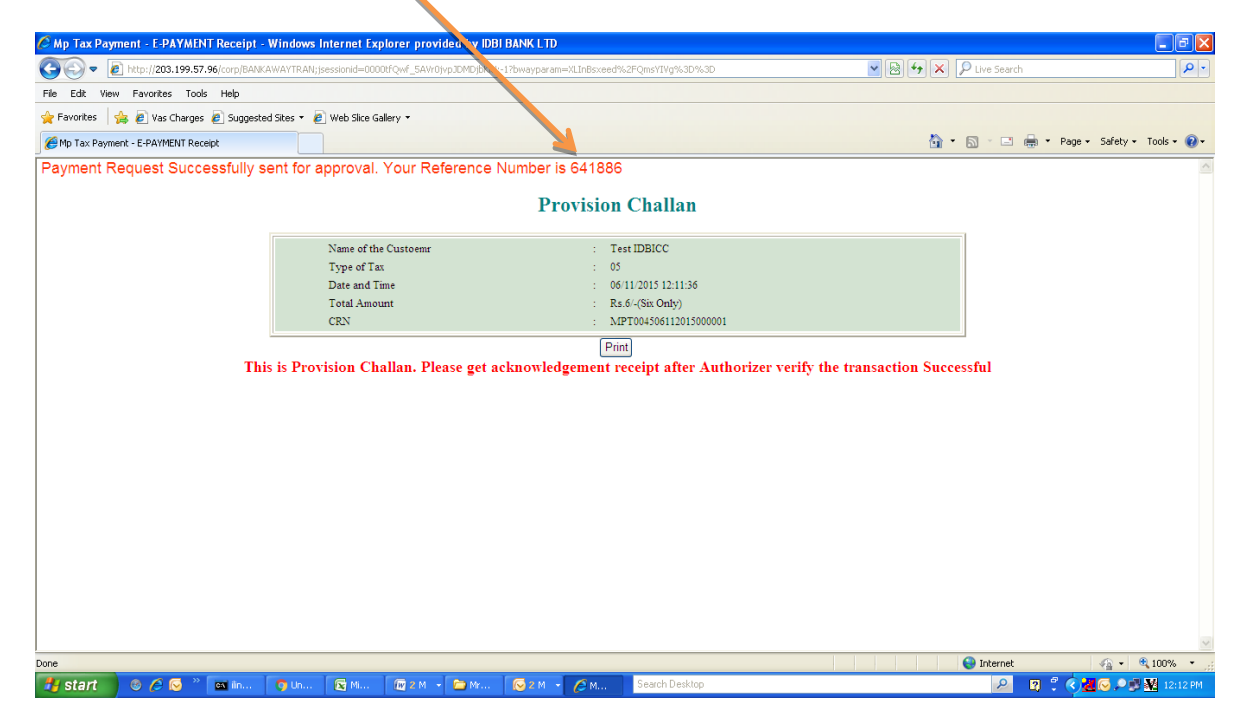

5. <u>Checker/Approver to select Corporate Login on IDBI Bank web-site</u>

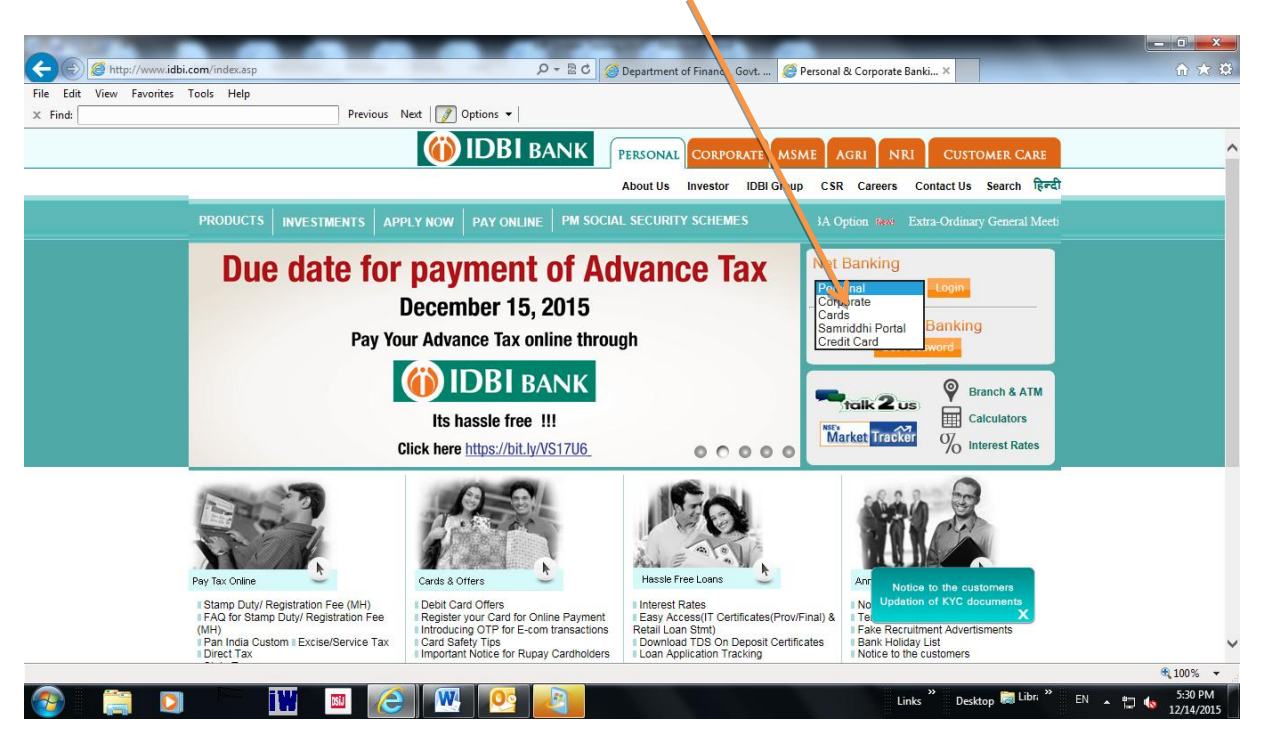

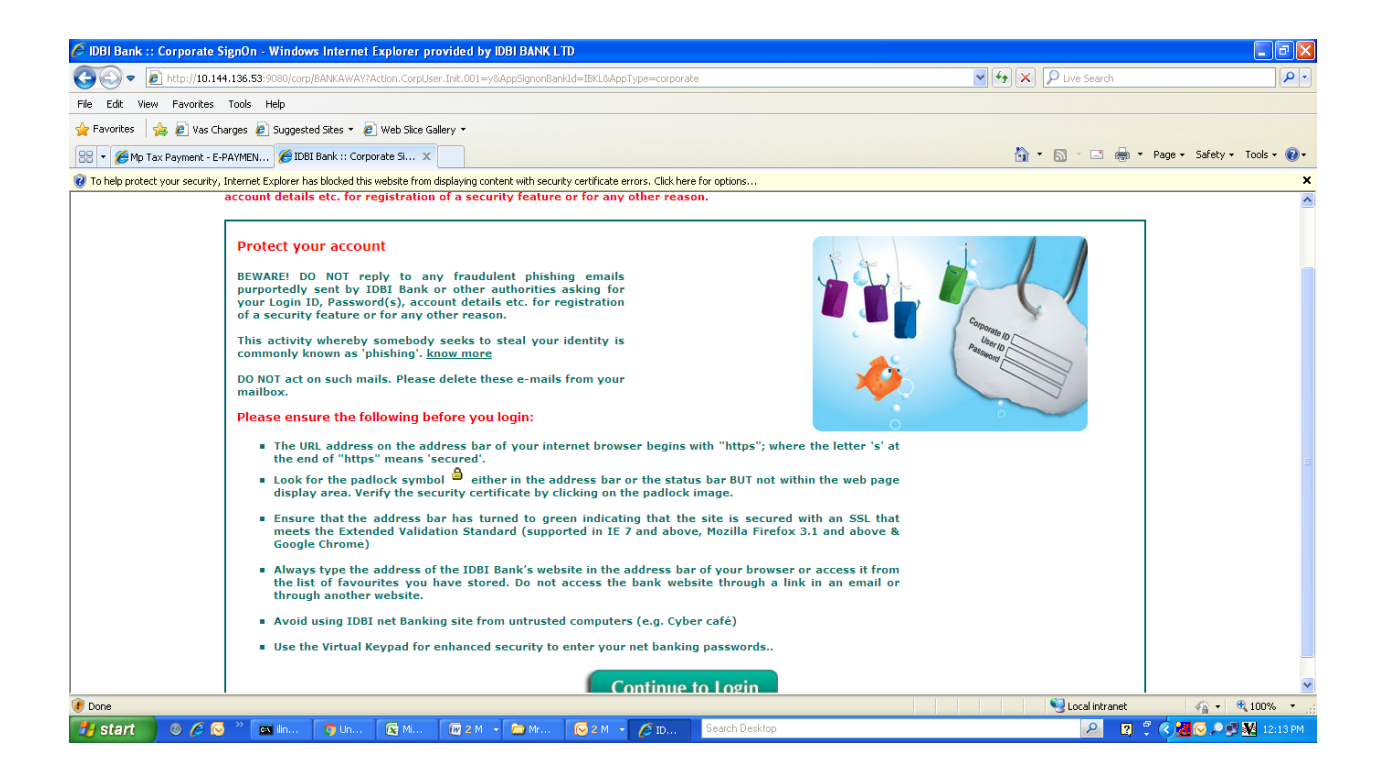

#### 6. Enter Login Credentials (Checker/Approver)

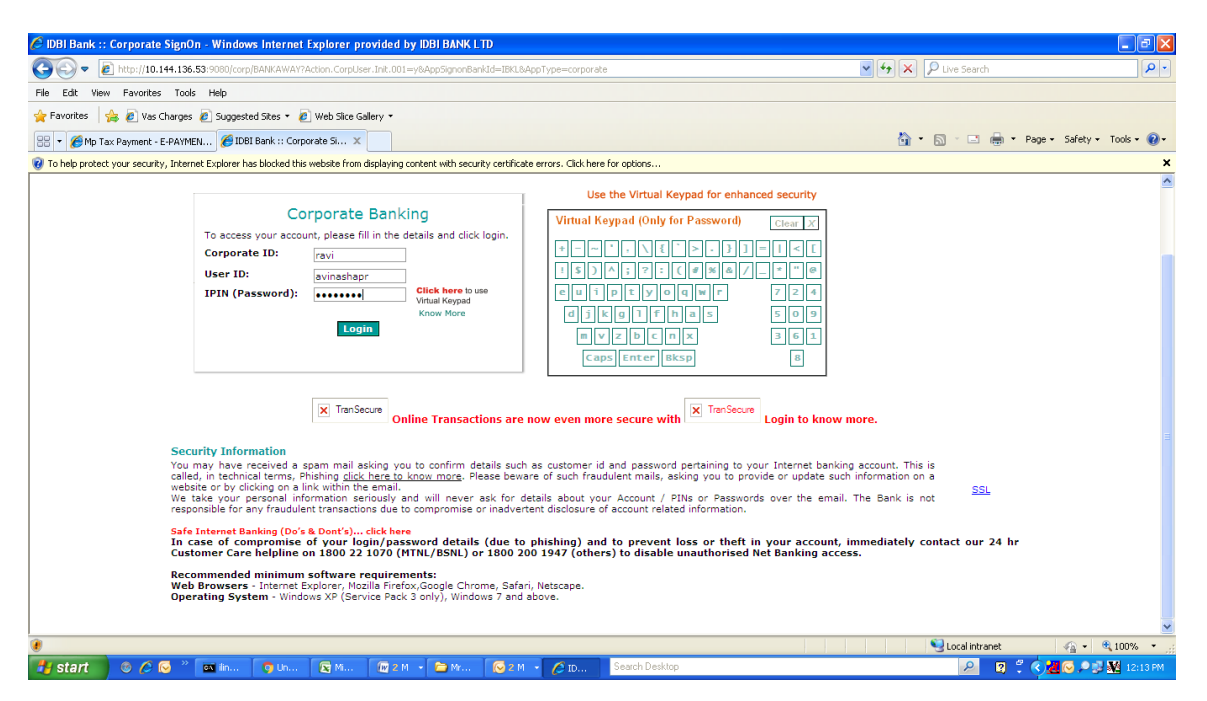

#### 7. Enter Reference Number and click on Retrieve (Checker/Approver)

| C :::::i-net bank      | ing:: - Windo         | ws Internet Ex   | plorer provid   | ied by IDBI B <i>I</i> | NK LTD         |                |                    |             |                 |       |                |                 |                   |
|------------------------|-----------------------|------------------|-----------------|------------------------|----------------|----------------|--------------------|-------------|-----------------|-------|----------------|-----------------|-------------------|
| 🚱 🕞 🔻 🙋 http           | //10.144.136.53:9080/ | corp/BANKAWAY;j  | essionid=000 Ir | mh8se3gy4Z6mIs         | X7sGtuQc:-1?bw | ayparam=da0%28 | JcRhcJfLjtYCXCZuAł | • 4         | 🗙 👂 Live Search |       | ρ.             |                 |                   |
| File Edit View Fav     | rorites Tools Help    |                  |                 |                        |                |                |                    |             |                 |       |                |                 |                   |
| 🚖 Favorites 🛛 🚖 🙋      | Vas Charges 🙋 Sug     | gested Sites 🔹 🙋 | Web Slice Gal   | ry •                   |                |                |                    |             |                 |       |                |                 |                   |
| 🔠 🔻 🏀 Mp Tax Payn      | ient - E-PAYMEN 後     | :::::i-net banki | ngx             |                        |                |                |                    |             |                 | ć     | <b>•</b> • • • | 💼 🔻 Page 🕶 Safi | ety 🔹 Tools 🔹 🔞 🕶 |
|                        | NIK                   |                  | _               |                        |                |                |                    |             |                 |       |                | Usen Mr.AVIN    | ASHAPR AVINASHAPR |
|                        | All Loca              | Requests         | Trado           | Limite                 | Upload         | Connect        | All Divisions      |             | Domat           | Maile | Customizo      | Approvale       | Home   Logout     |
| Accounts               |                       | Requests         | ITaue           | Linits                 | opioad         | Connect        | Cash mgint         | IC d SINVED | Demat           | mairs | Customize      | Approvais       | Activity          |
| Approvals > Search Rec | ords Based On Follo   | wing Criteria    |                 |                        |                |                |                    |             |                 |       |                |                 |                   |
|                        | Menultem              |                  |                 | All Reque              | et Tyne        | ~              |                    |             |                 |       |                |                 |                   |
|                        | Date (dd/MM/yyyy)     |                  |                 | From Date              | strype         | ]              |                    |             |                 |       |                |                 |                   |
|                        | Amount                |                  |                 | Fron Amount            |                |                |                    |             |                 |       |                |                 |                   |
|                        | Ref No                |                  |                 | 641886                 |                |                |                    |             |                 |       |                |                 |                   |
|                        | Entered By            |                  |                 |                        | S              | earch User     |                    |             |                 |       |                |                 |                   |
|                        | Approval Status       |                  |                 | ALL STAT               | US             | *              |                    |             |                 |       |                |                 |                   |
|                        |                       |                  |                 |                        |                | Retr           | ieve               |             |                 |       |                |                 |                   |
| Done                   |                       |                  |                 | - I-                   |                |                |                    |             |                 |       | S Local intran | et 🖓            | • 🔍 100% • 🛒      |
| 🛃 start 🛛 📀            | 🏉 🕑 🎽 🔤 lin.          |                  | 💽 Mi            | 🕼 2 M 👻 🕻              | ) Mr 🛛 🐼 🤅     | 2 M 👻 💋 :::    | Search Deskt       | op          |                 |       | 2              | 🛛 🕄 🔇 📶 🖂 .     | P 💕 🌺 12:14 PM    |

8. Transaction entered by Maker will appear on below screen. Select the transaction and click on Details. (Checker / Approve

| 🖉 :::::i-net ba      | unking::     | :::: - Windows    | Internet Explor    | er provide      | d by IDBI BA   | NK LTD      |                 |                   |                       |                   |       |                     |                 | - 7 🛛            |
|----------------------|--------------|-------------------|--------------------|-----------------|----------------|-------------|-----------------|-------------------|-----------------------|-------------------|-------|---------------------|-----------------|------------------|
| G 🖸 🔻 🔊 🖻 🖻          | ttp://10.144 | .136.53:9080/corp | p/BANKAWAY)jsessio | onid=0000Imh    | 18se3gy4Z6mIs> | X7sGtuQc:-1 | ?bwayp ram=da0  | %2BCcRhcJfLjtYCXC | ZuARrnhMYei0G7D%;     | 2FyjdL1LXSFkUnut  | • +   | 🗙 🔎 Live Search     |                 | P •              |
| File Edit View I     | Favorites    | Tools Help        |                    |                 |                |             |                 |                   |                       |                   |       |                     |                 |                  |
| 🚖 Favorites 🛛 🖕      | 🙋 Vas Cha    | rges 🙋 Suggest    | ted Sites 🔹 🙋 We   | b Slice Gallery | •              |             |                 |                   |                       |                   |       |                     |                 |                  |
| 🔠 🔹 🏀 Mp Tax Pa      | ayment - E-P | AYMEN 66 ::::     | :::i-net banking   | x               |                |             |                 |                   |                       |                   |       | 🗄 • 🗟 · 🖻 🕯         | 🖶 🔹 Page 👻 Safe | ty 🔹 Tools 🔹 🔞 🕶 |
| <b>(ii)</b> IDBL B   |              | All contin        |                    |                 |                |             |                 | All Divisions     | ~ ~                   |                   |       |                     | User: Mr. AVINA | SHAPR AVINASHAPR |
| Accounts E           | Bills Tr     | ansfers           | Requests           | Trade           | Limits         | Upload      | iConn ct        | Cash Mgr          | nt iCash <sup>1</sup> | Web Demat         | Mails | Customize           | Approvals       | Activity         |
|                      |              |                   |                    |                 |                |             |                 |                   |                       |                   |       |                     |                 |                  |
| Approvals > All Tran | sactions     |                   |                    |                 |                |             | <b>\</b>        |                   |                       |                   |       |                     |                 |                  |
|                      |              |                   |                    |                 |                |             |                 |                   |                       |                   |       | _                   |                 |                  |
| Activ                | vity Id      | Refild            | Currency           | Trar            | nsaction Amou  | unt         | Reques          | ed By             | Date Requested        | Record Info       |       | Reco<br>Walting for | rd Status       |                  |
| •                    | UBP          | 641886            | INR                |                 |                | 6.00 R      | AVI. AVINASHENT |                   | 06/11/2015            | Payment Requested |       | Approval            |                 |                  |
|                      |              |                   |                    |                 |                |             |                 | <u></u>           |                       |                   |       |                     |                 |                  |
|                      |              |                   |                    |                 |                |             | History         | Details Can       | cel                   |                   |       |                     |                 |                  |
|                      |              |                   |                    |                 |                |             |                 |                   |                       |                   |       |                     |                 |                  |
|                      |              |                   |                    |                 |                |             |                 |                   |                       |                   |       |                     |                 |                  |
|                      |              |                   |                    |                 |                |             |                 |                   |                       |                   |       |                     |                 |                  |
|                      |              |                   |                    |                 |                |             |                 |                   |                       |                   |       |                     |                 |                  |
|                      |              |                   |                    |                 |                |             |                 |                   |                       |                   |       |                     |                 |                  |
|                      |              |                   |                    |                 |                |             |                 |                   |                       |                   |       |                     |                 |                  |
|                      |              |                   |                    |                 |                |             |                 |                   |                       |                   |       |                     |                 |                  |
|                      |              |                   |                    |                 |                |             |                 |                   |                       |                   |       |                     |                 |                  |
|                      |              |                   |                    |                 |                |             |                 |                   |                       |                   |       |                     |                 |                  |
|                      |              |                   |                    |                 |                |             |                 |                   |                       |                   |       |                     |                 |                  |
|                      |              |                   |                    |                 |                |             |                 |                   |                       |                   |       | Secol intran        | et 👍            | • 🔍 100% • 💡     |
| 🦺 start 🛛 🤇          | 9 <i>6</i> 😡 | » 💽 iin           | 🔵 Un 🔯             | м 🕻             | 🗑 2 M 👻 🛅      | ) Mr (      | 😔 2 M 🕞 🏉       | : Search D        | esktop                |                   |       | P                   | 0 🕈 🔇 📶 🐼 🖉     | 😼 🌺 12:14 PM     |

## 9. <u>Check the Transaction details and if correct, click on Approve</u>.

| <i>C</i> :::::i-net | banking:::::                                                                                                    | - Windows In  | iternet Explo  | orer provide      | d by IDBI B               | ANK LTD |         |               |               |          |       |          |                 |                |                   |  |
|---------------------|----------------------------------------------------------------------------------------------------|---------------|----------------|-------------------|---------------------------|---------|---------|---------------|---------------|----------|-------|----------|-----------------|----------------|-------------------|--|
| <b>G</b>            | 🚱 💿 🖻 http://10.144.136.53.9080/corp/BAHKAWAY;isessionid=0000Inh8se3gy426mIsX7sGtuQc:-1?bwayparam=da0%2BCRhcJfLjtYCXCZuARmhMYe0G7D%2FyjdL1LX5FKUnut |               |                |                   |                           |         |         |               |               |          |       | <u>۹</u> |                 |                |                   |  |
| File Edit View      | File Edit Wew Favorites Tools Help                                                                                                    |               |                |                   |                           |         |         |               |               |          |       |          |                 |                |                   |  |
| 👷 Favorites 🛛 🧣     | 🚖 🦲 Vas Charges                                                                                                    | 🦲 Suggested   | Sites 🔹 🥭 W    | veb Slice Gallery | •                         |         |         |               |               |          |       |          |                 |                |                   |  |
| 88 - 🏉 Mp Ta        | x Payment - E-PAYME                                                                                                    | N 🏉           | i-net banking. | x                 |                           |         |         |               |               |          |       | 1        | 💁 • 📾 • 📼 🖷     | 🖡 🔹 Page 🕶 Saf | aty + Tools + 🔞 + |  |
|                     |                                                                                                    |               |                |                   | -                         |         |         |               |               |          |       |          |                 | User: Mr.AVIN  | ASHAPR AVINASHAPR |  |
|                     | BANK                                                                                                    | All Locations |                | ~                 |                           |         |         | All           | Divisions     | × 😰 🧳    |       |          |                 |                | Home   Logout     |  |
| Accounts            | Bills Transf                                                                                                    | lers F        | Requests       | Trade             | Limits                    | Upload  | iCor    | nnect         | Cash Mgmt     | iCashWeb | Demat | Mails    | Customize       | Approvals      | Activity          |  |
|                     |                                                                                                    |               |                |                   |                           |         |         |               |               |          |       |          |                 |                |                   |  |
| Bills >Approval P   | ending Details                                                                                                    |               |                |                   |                           |         |         |               |               |          |       |          |                 |                |                   |  |
|                     |                                                                                                    |               |                |                   |                           |         | AdHo    | oc Payment Pe | nding Details |          |       |          |                 |                |                   |  |
|                     | Action Requested                                                                                                    | d             |                | Pay St            | andard Payee              |         |         |               | ,             |          |       |          |                 |                |                   |  |
|                     | Рау То                                                                                                    |               |                | MP TA             | MPTAX                     |         |         |               |               |          |       |          |                 |                |                   |  |
|                     | Customer Refere                                                                                                    | ence          |                |                   |                           |         |         |               |               |          |       |          |                 |                |                   |  |
|                     | Payment Amount                                                                                                    | t             |                | 6.00              | 6.00                      |         |         |               |               |          |       |          |                 |                |                   |  |
|                     | Debit Account                                                                                                    |               |                | IBKL 0            | BKL 00041 041103000000125 |         |         |               |               |          |       |          |                 |                |                   |  |
|                     | Payment Remark                                                                                                    | (S            |                | 0045              |                           |         |         |               |               |          |       |          |                 |                |                   |  |
|                     | Payment Date                                                                                                    |               |                | 06/11/            | 2015                      |         |         | /             | ·             |          |       |          |                 |                |                   |  |
|                     | Remarks                                                                                                    |               |                | 004               | 5                         |         |         |               |               |          |       |          |                 |                |                   |  |
|                     |                                                                                                    |               |                |                   |                           |         |         |               |               |          |       |          |                 |                |                   |  |
|                     |                                                                                                    |               |                |                   |                           |         | Appr    | ove Reje      | ct Back       |          |       |          |                 |                |                   |  |
|                     |                                                                                                    |               |                |                   |                           |         |         |               |               |          |       |          |                 |                |                   |  |
|                     |                                                                                                    |               |                |                   |                           |         |         |               |               |          |       |          |                 |                |                   |  |
|                     |                                                                                                    |               |                |                   |                           |         |         |               |               |          |       |          |                 |                |                   |  |
|                     |                                                                                                    |               |                |                   |                           |         |         |               |               |          |       |          |                 |                |                   |  |
|                     |                                                                                                    |               |                |                   |                           |         |         |               |               |          |       |          |                 |                |                   |  |
|                     |                                                                                                    |               |                |                   |                           |         |         |               |               |          |       |          | 67              |                |                   |  |
| Done                |                                                                                                    | - Tr          | -              |                   |                           |         | _       | _             |               |          |       |          | S Local intrane | * 🖓            | • @ 100% •        |  |
| 📑 start             | 🛛 🖉 🌔 🦉 🖉                                                                                                    | ex iin        |                | 🛯 M 🛛 🛛           | 2 M 👻 🙆                   | Mr      | 🕑 2 M 🔹 | <i>[</i>      | Search Deskti | op.      |       |          | P               | 2 🔇 🖄 🛃 🚫 .    | 🔎 💕 🌌 12:14 PM    |  |

## 10. Enter Transaction Credentials and click OK(Checker / Approver)

| <i>(</i> :::::i-ne | t banking:: - Win                                                                     | dows Internet Exp                                                                 | lorer provide                                             | d by IDBI BAI                          | NK LTD                                                               |                                                                                               |                                                                                                    |                                                                            |                                                                     |                                               |                                               |                                          |                    | - 7 🛛                                 |
|--------------------|---------------------------------------------------------------------------------------|-----------------------------------------------------------------------------------|-----------------------------------------------------------|----------------------------------------|----------------------------------------------------------------------|-----------------------------------------------------------------------------------------------|----------------------------------------------------------------------------------------------------|----------------------------------------------------------------------------|---------------------------------------------------------------------|-----------------------------------------------|-----------------------------------------------|------------------------------------------|--------------------|---------------------------------------|
| <b>G</b> .         | http://10.144.136.53:90                                                               | 30/corp/BANKAWAY;jse                                                              | ssionid=0000Imh                                           | 8se3gy4Z6mIsX                          | 7sGtuQc:-1?bv                                                        | wayparam=da0%28                                                                               | ICcRhcJfLjtYCXCZuAF                                                                                                | kmhMYei0G7D%                                                               | 2FyjdL1LXSFkUn                                                      | ut                                            | ✓ 4 <sub>2</sub>                              | × 🔎 Live Search                          |                    | P -                                   |
| File Edit View     | w Favorites Tools He                                                                  | p                                                                                 |                                                           |                                        |                                                                      |                                                                                               |                                                                                                    |                                                                            |                                                                     |                                               |                                               |                                          |                    |                                       |
| 🚖 Favorites        | 👍 🙋 Vas Charges 🙋 S                                                                   | uggested Sites 🝷 🙋                                                                | Web Slice Gallery                                         | •                                      |                                                                      |                                                                                               |                                                                                                    |                                                                            |                                                                     |                                               |                                               |                                          |                    |                                       |
| 🔠 🔹 🏉 Mp T         | ax Payment - E-PAYMEN                                                                 | 🏉 : : : :i-net banking                                                            | , x                                                       |                                        |                                                                      |                                                                                               |                                                                                                    |                                                                            |                                                                     |                                               | Č                                             | • 🖸 🗉                                    | 🖶 🕶 Page 🕶 Saf     | ety 🔹 Tools 👻 🔞 🕶                     |
|                    | BANK                                                                                  | entione                                                                           |                                                           |                                        |                                                                      |                                                                                               | All Divisions                                                                                                    |                                                                            |                                                                     |                                               |                                               |                                          | User: Mr.AVI       | IASHAPR AVINASHAPR                    |
| Accounts           | Bills Transfers                                                                       | Requests                                                                          | Trade                                                     | Limits                                 | Upload                                                               | iConnect                                                                                      | Cash Mgmt                                                                                                    | iCast                                                                      | Web                                                                 | Demat                                         | Mails                                         | Customize                                | Approvals          | Home   Logout                         |
|                    |                                                                                       |                                                                                   |                                                           |                                        |                                                                      |                                                                                               |                                                                                                    |                                                                            |                                                                     |                                               |                                               |                                          |                    |                                       |
| Transaction Pas    | sword Authentication                                                                  |                                                                                   |                                                           |                                        |                                                                      |                                                                                               |                                                                                                    |                                                                            |                                                                     |                                               |                                               |                                          |                    |                                       |
|                    |                                                                                       |                                                                                   |                                                           |                                        |                                                                      | Confirm                                                                                       | Transaction                                                                                                    |                                                                            | _                                                                   |                                               |                                               |                                          |                    |                                       |
|                    | Enter your Id                                                                         |                                                                                   |                                                           |                                        |                                                                      | avinas                                                                                        | hapr                                                                                                    |                                                                            |                                                                     |                                               |                                               |                                          |                    |                                       |
|                    | Enter your Transaction                                                                | Password                                                                          |                                                           |                                        |                                                                      | •••••                                                                                         | •••                                                                                                    |                                                                            |                                                                     |                                               |                                               |                                          |                    |                                       |
|                    | 1. Our Bank does not ask<br>operate Net transactions a<br>2. We shall also not be res | for the details of your A<br>nd if you are not familia<br>ponsible for wrong trai | -ccount/PNUPass<br>ir you may refrain<br>saactions and wa | i<br>ward. Therefore<br>from doing so. | (RB) directive (<br>any one prete<br>You may seek<br>of details by y | Dis<br>CSD.RPS/8059/20.4<br>ending to be asking<br>the Bank's guidance<br>you. Viewing option | claimer<br>1.01/2009-10 dated 1<br>you for information fn<br>in this regard. The<br>and transactions opt<br>Cancel | 9th January 201<br>om the Bank/tec<br>Sank is not resp<br>on on the net ar | 0)<br>hnical team may i<br>onsible for Online<br>e different. You r | be fraudulent<br>transactions<br>nay exercise | t entities, so<br>s going wror<br>your option | please beware. You<br>ig.<br>diligently. | should know how to | <ul> <li>- № 100%</li> <li></li></ul> |
| 🛃 start            | ) © 🏉 🖸 🕷                                                                             | lin 🧿 Un                                                                          | 🐼 M 🚺                                                     | 🖞 2 M 👻 ն                              | Mr 💽                                                                 | 2 M 🔸 💋 ::                                                                                    | Search Deskt                                                                                                    | op.                                                                        |                                                                     |                                               |                                               | P                                        | 2 🔇 🛯 📶 🖸          | 🔎 🗊 🌺 12:15 РМ                        |

11. On successful transaction, Bank receipt will appear as below<u>(Checker / Approver)</u>. Please do not refresh or close the window

| C Mp Tax Payment - E-PAYMENT Receipt - Windows Internet      | Explorer provided by IDBI BANK LTD                                                                          |                                           |
|--------------------------------------------------------------|----------------------------------------------------------------------------------------------------|-------------------------------------------|
| COO - E http://203.199.57.96/corp/BANKAWAYTRAN;jsessionid=   | 000BgeAIZRWdhkZbkSeBEe-a2a:-1?bwayparam=XLInBsxeed%2FQmsYIVg%3D%3D                                          | 🛛 🗟 😽 🗙 👂 Live Search                     |
| File Edit View Favorites Tools Help                          |                                                                                                    |                                           |
| 🚖 Favorites 🛛 👍 🙋 Vas Charges 🙋 Suggested Sites 👻 🙋 Web Site | Gallery 🔻                                                                                                   |                                           |
| Mp Tax Payment - E-PAYMENT Receipt                           |                                                                                                    | 🏠 🔹 🔝 🕤 🖶 🖶 🛪 Page 🔹 Safety 🔹 Tools 👻 🔞 👻 |
| Hot Payment Successful. Your Payment Confin                  | nation Number is 52600678                                                                                   | ^                                         |
|                                                              | Cyber-Receipt                                                                                               |                                           |
|                                                              | (i) IDBI BANK                                                                                               |                                           |
|                                                              | Acknowledgement Receipt for Online Tax Payment to M.P. State Government                                     |                                           |
|                                                              | TIN (Tax payment Identification Number) / Depositor/Dealer Name: Test IDBIC<br>Enrollment/ Registration No. |                                           |
|                                                              | 23540101373                                                                                                 |                                           |
|                                                              | Bank Scroll No. Date and time of Transaction : 06/11/2015 12:02:59                                          |                                           |
|                                                              | 06112015231                                                                                                 |                                           |
|                                                              | Amount in Rs. 1                                                                                             |                                           |
|                                                              | Challan Identification Number (CIN) : IBKL000013800280611201510146                                          |                                           |
|                                                              | Bank Reference No. : 52600678                                                                               |                                           |
|                                                              | Cyber Receipt No.(CRN). : MPT002806112015000004                                                             |                                           |
|                                                              | Note: Challan search facility is available at www. mptreasury.org                                           | ×                                         |
| A Done                                                       |                                                                                                    | 😜 Internet 🦓 👻 🔍 100% 👻 🧋                 |
| 🛃 start 🔰 🎯 🌽 😔 🦈 💷 iin 🧿 Un 😰 Mi.                           | . 🕼 2 M 👻 🗁 Mr 😥 In 🖉 M Search Desktop                                                                      | 🔎 🛛 🚆 🛠 🔂 🖓 🖊 12:03 РМ                    |

# 12. Below confirmation receipt from Madhya Pradesh Treasury will appear for the said payment. (Checker / Approver)

| 🖉 Cyber Treasury - Windows I | nternet Explorer provided by IDBI BANK LTD                                          |                                                                                                 |  |  |  |  |  |  |  |  |
|------------------------------|-------------------------------------------------------------------------------------|-------------------------------------------------------------------------------------------------|--|--|--|--|--|--|--|--|
| COO - E http://www.mptre     | asury.org/MPTWar/cyber/frmCyberTreasuryChallanRedirect.jsp                          | P Live Search                                                                                   |  |  |  |  |  |  |  |  |
| File Edit View Favorites Too | s Help                                                                              |                                                                                                 |  |  |  |  |  |  |  |  |
| 🚖 Favorites 🛛 👍 🙋 Vas Charge | 🖉 Suggested Sites 🔻 🙋 Web Slice Gallery 💌                                           |                                                                                                 |  |  |  |  |  |  |  |  |
| Cyber Treasury               |                                                                                     | 🟠 🔻 🔂 🐇 🗔 👘 Page + Safety + Tools + 🔞 +                                                         |  |  |  |  |  |  |  |  |
|                              | CYBER                                                                               |                                                                                                 |  |  |  |  |  |  |  |  |
| About Cyber Treasury         | Department of Finance                                                               | e, Government of Madhya Pradesh                                                                 |  |  |  |  |  |  |  |  |
| ▶ Help                       | Acknowledgement Receipt for Online                                                  | Tax Payment to M.P. State Government                                                            |  |  |  |  |  |  |  |  |
| ► FAQ                        | TIN (Tax payment Identification Number) / Enrollment/Registration No. : 23540101373 | Depositor/Dealer Name : Test IDBIC<br>Address : 32 synergy bernard bandra BHOPAL Madhya Pradesh |  |  |  |  |  |  |  |  |
| ▶ Home                       | Head of A/c details : 002800107000000                                               | Concern Period :<br>From Date: 01/11/2015 To Date: 30/11/2015                                   |  |  |  |  |  |  |  |  |
|                              | Name of Bank : IDBI Bank                                                            |                                                                                                 |  |  |  |  |  |  |  |  |
| VeriSign<br>Secured          | Bank Scroll No. : 06112015231                                                       | Bank Scroll Date : 06112015                                                                     |  |  |  |  |  |  |  |  |
| VERIFY                       | Date and time of Transaction : 06/11/2015 12:02:59                                  | ·                                                                                               |  |  |  |  |  |  |  |  |
|                              | Amount : 1                                                                          | Amount in words : One Only.                                                                     |  |  |  |  |  |  |  |  |
|                              | Challan Identification No(CIN) : IBKL000013800280611201510146                       |                                                                                                 |  |  |  |  |  |  |  |  |
|                              | Bank Reference No(BRN) : 52600678                                                   |                                                                                                 |  |  |  |  |  |  |  |  |
|                              | Cyber Receipt No. (CRN) : MPT002806112015000004                                     |                                                                                                 |  |  |  |  |  |  |  |  |
|                              | Treasury Challan number : 00288                                                     |                                                                                                 |  |  |  |  |  |  |  |  |
|                              | Note: Challan search facility is                                                    | available at www. mptreasury.org                                                                |  |  |  |  |  |  |  |  |
|                              | Print & Save Close                                                                  |                                                                                                 |  |  |  |  |  |  |  |  |
|                              |                                                                                     |                                                                                                 |  |  |  |  |  |  |  |  |
|                              | Citizen Charter   Codes/Rules   DDO Help   Useful Links                             | FAQ   Circulars/Notifications   Download   About us   Home                                      |  |  |  |  |  |  |  |  |
|                              |                                                                                     | 😜 Internet 🦓 👻 🕄 100% 🔻                                                                         |  |  |  |  |  |  |  |  |
| 🛃 start 🛛 🐵 🏉 😒 👋            | 📾 lin 🧿 Un 😰 Mi 🕼 2 M 🔸 🧰 Mr 闷 In 🖉 Cy Search Desk                                  | op 👂 💈 🗘 🔀 🐼 🖉 🕺 12:03 PM                                                                       |  |  |  |  |  |  |  |  |